# Návod na podanie elektronickej prihlášky na doktorandské štúdium

Kliknite na: http://is.stuba.sk/ a potom na Elektronická prihláška na štúdium na STU.

Ak ste študentom STU a máte prístup do AIS, vstúpte do systému cez 3. možnosť, teda Vstúpiť do systému e-prihlášok ako používateľ AIS.

Ak nie ste študentom STU, vstúpte do systému cez 1. možnosť Vstúpiť do systému e-prihlášok ako nový používateľ.

Vyberte si fakultu, teda STU FIIT.

V ponuke Typ štúdia si vyberte Doktorandský a potvrďte kliknutím na **Vybrať typ štúdia.** 

Následne si vyberáte Typ prijímacieho konania, teda **študijný program,** ktorý chcete študovať (dajte pozor na zvolenú formu štúdia), kliknutím na hrubú šípku pri zvolenom programe.

| Názov študijného programu |                                                        | forma výučby      | Jazyk výučby<br>(požadovaná znalosť jazykov) |
|---------------------------|--------------------------------------------------------|-------------------|----------------------------------------------|
| D-AI4                     | Aplikovaná informatika                                 | externá prezenčná | slovenský jazyk + anglický jazyk             |
| D-AI4xA                   | Aplikovaná informatika<br>(štúdium v anglickom jazyku) | externá prezenčná | anglický jazyk                               |
| D-AI                      | Aplikovaná informatika                                 | denná prezenčná   | slovenský jazyk + anglický jazyk             |
| D-AlxA                    | Aplikovaná informatika<br>(štúdium v anglickom jazyku) | denná prezenčná   | anglický jazyk                               |

Vyplňte požadované údaje – meno, priezvisko, e-mail, štátnu príslušnosť a rodné číslo (ak je vaša štátna príslušnosť iná ako Slovenská republika alebo Česká republika, zadajte dátum narodenia v tvare DDMMRRRR). Potom kliknite na **Založiť e-prihlášku a pokračovať.** 

Systém vám pridelí **prihlasovacie meno a heslo**. Tieto údaje si **ihneď dobre zapamätajte**, lebo po ďalšom načítaní tejto stránky sa už nezobrazia. Až potom kliknite na **Prvý raz prihlásiť do evidencie e-prihlášok.** 

Po prihlásení uvidíte dve sekcie – **Osobné údaje** a **Adresy uchádzača**. Do každej vstúpite cez **hrubú šípku** a v nej vyplníte všetky požadované údaje. Pokiaľ nie sú všetky údaje vyplnené, je **Stav kompletnosti sekcie** označený **červenou** farbou.

### Sekcia Osobné údaje

Vyplňte svoje osobné údaje. Prosíme vás aj o uvedenie čísla **mobilného telefónu**, hoci tento údaj nie je uvádzaný ako povinný. Dajte si pozor na jeho správny tvar – napríklad: +421903555222.

V časti **Absolvovaná vysoká škola** sa myslí vysoká škola, ktorú ste už skončili, alebo budete mať skončenú v čase predpokladaného prijatia na štúdium. Uveďte aj program a rok ukončenia, tieto údaje sú povinné.

Vyplnenie ostatných údajov je tiež povinné.

Ak študujete, v časti odkiaľ sa hlási vyberte Vysoká škola a najvyššie dosiahnuté vzdelanie – vysokoškolské vzdelanie druhého stupňa.

Zadané údaje nezabudnite uložiť.

Ak máte stav kompletnosti osobných údajov zelený, vstúpte do sekcie Adresy uchádzačov.

# Sekcia Adresy uchádzača

Ak vyberiete štát Slovenská republika, po zadaní ulice, čísla a PSČ kliknite na **Vyhľadať obec**. Obec sa automaticky vyplní, prípadne ponúkne možnosti. Vyplnenie kontaktnej adresy je povinné, len ak máte inú kontaktnú adresu, než je adresa trvalého bydliska.

Zadané údaje nezabudnite uložiť.

Vráťte sa Späť na evidenciu e-prihlášok.

**Stav kompletnosti** sekcie Adresy uchádzača musí byť označený **zelenou** farbou, iba vtedy máte všetky požadované údaje vyplnené.

Potom sa cez odkaz úplne hore vľavo na tejto stránke vráťte Späť na evidenciu e-prihlášok.

# POZOR!

V časti **Rozpracované e-prihlášky** je ešte potrebné zvoliť si tému dizertačnej práce. Treba kliknúť na šípku vstup v **Údajoch o prihláške** a vybrať si tému dizertačnej práce. V riadku **Téma dizertačnej práce** si vyberte jednu z ponúkaných tém.

Nezabudnite Uložiť zadané údaje. Vráťte sa Späť na evidenciu e-prihlášok.

V časti **Podanie e-prihlášky** po kliknutí na hrubú šípku potvrďte súhlas s používaním vašich osobných údajov a Vyhlásenie o pravdivosti údajov. Potom kliknite na **Záväzne podať e-prihlášku.** 

V časti **Platba** si pozrite údaje potrebné k zaplateniu správneho poplatku za prijímacie konanie a čiastku uhraďte. Po zaplatení poplatku sa stav kompletnosti časti **Platba** zmení tiež na zeleno. V prípade platbe prevodom ale až v priebehu niekoľkých dní (po kontrole fakultou).

Následne môžete v časti **Dokumenty** pristúpiť ku vkladaniu potrebných dokumentov. Akceptujú sa všetky formáty, teda napríklad: pdf, jpg, png, docx.

Dokumenty, ktoré musíte vložiť povinne sú:

- doklad o absolvovaní štúdia predchádzajúceho stupňa diplom, dodatok k diplomu alebo výpis výsledkov štúdia (uchádzači, ktorí v aktuálnom akad. roku končia inžinierske štúdium na FIIT STU prílohu nevkladajú)
- motivačný list
- potvrdenie o zaplatení poplatku za materiálne zabezpečenie prijímacieho konania (doklad o úhrade je potrebné vkladať iba v prípade platby prevodom)
- rámcový projekt k téme dizertačnej práce
- zoznam dosiaľ publikovaných odborných alebo vedeckých (umeleckých) prác, výsledky odbornej činnosti
- životopis

### POZOR!

Doklad o absolvovaní predchádzajúceho stupňa štúdia je **povinným dokumentom**, ktorý ale musíte poslať poštou – **overenú kópiu dokladu o ukončení štúdia** (diplom) a **dodatok k diplomu alebo výpis predmetov a známok** získaných počas vysokoškolského štúdia 2. stupňa. Výpis predmetov a známok/výpis výsledkov štúdia musí byť potvrdený fakultou alebo vysokou školou, ktorá výpis vydala. Toto neplatí pre uchádzačov, ktorí v aktuálnom akademickom roku končia inžinierske štúdium na FIIT STU (tí nemusia posielať poštou žiadne dokumenty).

Adresa:

FIIT STU v Bratislave Študijné oddelenie Ilkovičova 2 842 16 Bratislava

V časti **Doplňujúce informácie** je krátky dotazník. Dovoľujeme si požiadať vás o jeho vyplnenie.

# Zobrazenie výsledku prijímacieho konania

# Výsledok prijímacieho konania – rozhodnutie o prijatí/neprijatí uchádzača si môžete skontrolovať:

 V systéme elektronickej prihlášky: kliknite na <u>http://is.stuba.sk</u>, potom na Výsledky prijímacích skúšok a zadajte svoje rodné číslo. Pod označením Rozhodnutie uvidíte výsledok.

**Rozhodnutie dekana o prijatí/neprijatí uchádzača** spolu s odôvodnením sa doručia uchádzačovi písomne na adresu trvalého bydliska uvedenú v prihláške alebo kontaktnú adresu, ak sa líši od trvalého bydliska.

V prípade nejasností kontaktujte (najlepšie e-mailom) vedúcu študijného oddelenia Ing. Silviu Galgóci na adrese silvia.galgoci[at]stuba.sk.